## Ligamanager für den Bezirksverband Niederbayern

Beschreibung für die Mannschaftsmeldung und Ergebnismeldung eines Mannschaftsführers

Im Ligamanager muß sich jeder zuerst registrieren. Dazu klickt man wie in Abb.2 erkennbar, auf "Noch kein Benutzkonto erstellt?" und gibt die erforderlichen Daten ein. Nach erfolgter Registrierung schaltet der Administrator den Mannschaftsführern jeder Liga den Account im Ligamanager frei. Erst wenn der Account freigeschalten wurde, können die weiteren Schritte durch den Mannschaftsführer veranlasst werden.

Der Mannschaftsführer geht auf die Website des Ligamanagers unter ligamanager.gertschoenbuchner.de.

In der schwarzen Menü-Zeile "ANMELDUNG" drücken (siehe Abbildung 1)

| Schau             | II DEZ              | INSVEIDA                       | nu me       | Jerbayem        |
|-------------------|---------------------|--------------------------------|-------------|-----------------|
| Ligamanager und m | ehr 1.Spielleiter ( | Gerhard ("Gert") Schönbuchner, | 2014        |                 |
| GAVERWALTUNG      | DOKUMENTE           | PGN-VIEWER (PARTIEN)           | SCHACHFORUM | AUSSCHREIBUNGEN |

| LIGAVERWALTU<br>ANMELDUNG | ING DOKUMENTE<br>IMPRESSUM | PGN-VIEWER (P |
|---------------------------|----------------------------|---------------|
| Aktuelle Seite: Hom       | e 🕨 Anmeldung              |               |
| Benutzername              | gschoenb                   |               |
| Passwort                  | ••••••                     |               |

Abbildung 1

Es öffnet sich ein Dialogfeld wie in Abbildung 2:

Hier gibt man Benutzername und Passwort ein, die man zuvor erhalten hat. Nach Drücken der Anmelde-Taste sieht man folgendes laut Abbildung 3:

| ktuelle Seite: Home > Anme | Idung                        |
|----------------------------|------------------------------|
| Profil                     |                              |
| Name                       | Gert Schönbuchner            |
| Benutzername               | gschoenb                     |
| Registrierungsdatum        | Samstag, 23. August 2014     |
| Datum des letzten          | Sonntag, 24. August 2014     |
| Besuchs                    |                              |
| Basiseinstellungen         |                              |
| Editor                     | Keine Information eingegeben |
| Zeitzone                   | Europe/Berlin                |
| Websitesprache             | German (DE-CH-AT)            |

Man kann nun, wenn dies erforderlich oder gewünscht wird, durch drücken auf "Profil bearbeiten" sein eigenes Profil (Email-Adresse, Passwort und den eigenen Namen ändern (siehe A, B und C in Abbildung 4) ändern. Die Möglichkeiten der Basiseinstellungen sind selbsterklärend (siehe D):

| Aktuelle Seite: Home > Anmeldung |                       |   |
|----------------------------------|-----------------------|---|
| Profil bearbeiten                |                       | _ |
| Name *                           | Gert Schönbuchner     | Α |
| Benutzername                     | gschoenb              |   |
| Passwort: (optional)             | I                     |   |
| Passwort bestätigen: (optional)  |                       | в |
| E-Mail-Adresse: *                | gerd_germany@yahoo.de |   |
| E-Mail-Adresse bestätigen: *     | gerd_germany@yahoo.de | C |
| Basiseinstellungen               |                       | _ |
| Editor (optional)                | - Standard benutzen - |   |
| Zeitzone (optional)              | Berlin V              | D |
| Websitesprache (optional)        | German (DE-CH-AT)     |   |

Diese Änderungen kann man beliebig oft nach dem Anmelden veranlassen.

Sobald man angemeldet ist, findet man rechts unten auf der Website folgende Information (siehe Abbildung 5):

Im rot dargestellten Bereich "B" sieht man, dass man unter seinem Namen angemeldet ist. Im CLM LOGIN MODUL (siehe "A") gibt es bis zu drei Schaltflächen. Die Schaltfläche "Vereinsdaten ändern" existiert immer und muss nicht näher erläutert werden, da diese selbsterklärend ist. Der Mannschaftsführer kann diverse Daten über einen Verein hier eintragen.

Die Schaltfläche "Meldeliste abgeben" existiert nur zeitlich vor Beginn einer Ligarunde. Der Spielleiter legt grundsätzlich fest, bis wann die Mannschaftsmeldung der einzelnen Mannschaften in den verschiedenen Ligen zu erfolgen hat. Die Schaltfläche existiert also nur bis zu diesem Datum und wird nachfolgend näher erklärt. Auch die dritte Schaltfläche "Ergebnisse melden" existiert nur solange der Spielsaison, wenn Ergebnismeldungen durchzuführen sind.

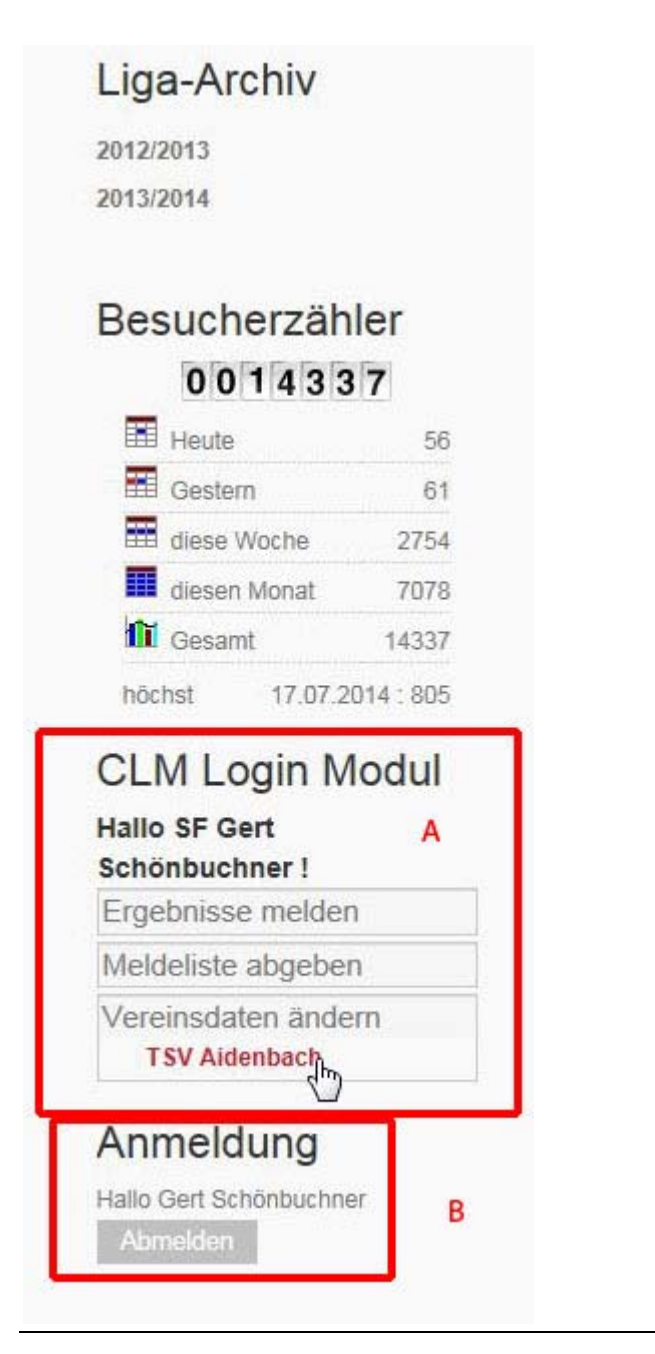

# Meldeliste abgeben:

Ein Klick auf "Meldeliste angeben" zeigt die Ligen an, für die eine Meldeliste erstellt und abgegeben werden kann (d.h. die Ligen in der Mannschaften des Vereins des eingeloggten Mannschaftsführers spielen). In unserem Beispiel in Abbildung 6, "A" wird die weitere Vorgehensweise für die Kreisliga Ost erklärt.

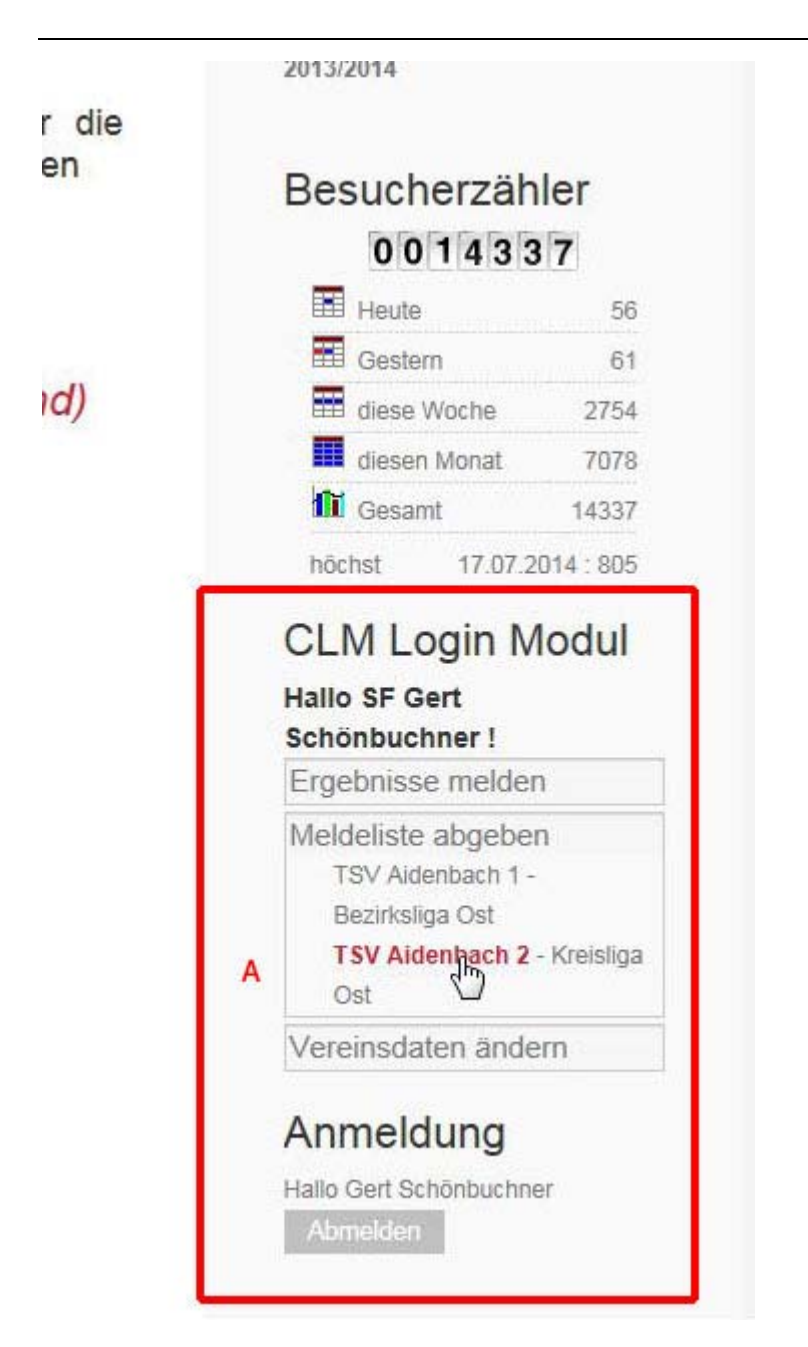

Ein Klick auf diese Liga "Kreisliga Ost" öffnet folgenden Dialog gemäß Abbildung 7:

| Vieldeliste abgeben                                    | : TSV   | Aidenbach 2                                                 |          |           |                              |                      |                        |   | Vereine            |          |
|--------------------------------------------------------|---------|-------------------------------------------------------------|----------|-----------|------------------------------|----------------------|------------------------|---|--------------------|----------|
|                                                        |         |                                                             |          |           |                              |                      |                        |   | Termine            |          |
| Hinweise :                                             |         |                                                             |          |           |                              |                      |                        |   | Niederbayernliga   |          |
| Outron Oin II                                          |         |                                                             |          | Lal - IT- |                              |                      |                        |   | Bezirksliga Ost    |          |
| <ul> <li>Setzen Sie H</li> <li>Nach drückor</li> </ul> | aken b  | iel allen Spielern, die Sie in<br>Sottionon' Knopfos könnon | Sie im r | Idelis    | ste autnehmen wollen.        | nfolgo dor g         | romoldoton             |   | Bezirksliga West   |          |
| Spieler änder                                          | nues a  | Someren Knoples konnen                                      | Sie im i | Idu16     | steri biluschimi die Reine   | molye der g          | Jerneideten            |   | Kreisliga Ost      |          |
| <ul> <li>Sie können je</li> </ul>                      | ederzei | t aus dem nächsten Bildsc                                   | hirm hie | rher      | zurückkehren. Allerdings     | gehen dan            | n die                  |   | -                  |          |
| gesetzten Ha                                           | ken ve  | rloren und sie müssen nei                                   | u beginn | en.       |                              |                      |                        |   | Termine            |          |
| <ul> <li>Erst durch dri</li> </ul>                     | ücken   | des 'Absenden' Buttons im                                   | nächste  | en So     | chritt ist die Meldeliste ve | rbindlich abg        | gegeben.               |   | Bezirksverba       | nd       |
| <ul> <li>Sie erhalten d</li> </ul>                     | die Mel | Ideliste per E-mail als Best                                | ätigung  | der I     | Veldung.                     |                      |                        |   | « « August 2014    |          |
| 1                                                      |         |                                                             |          |           |                              |                      | 1                      |   | Mo Di Mi Do Fr     | Sa So    |
|                                                        |         | Namo                                                        | DWZ      |           | Namo                         | DWZ                  |                        |   | 26 27 28 29 01     | 02 03    |
|                                                        | -       | Name                                                        | DWZ      | -         | Name                         | DWZ                  |                        |   | 11 12 13 14 15     | 16 17    |
|                                                        |         | Weber, Diethelm                                             | 1511     |           | Spiel, Michael               | 1272                 |                        |   | 18 19 20 21 22     | 23 24    |
|                                                        |         | Hermann, Marco                                              | 1473     |           | Haider,Elias                 | 1000                 |                        |   | 25 26 27 28 29     | 30 31    |
|                                                        |         | Seitz,August                                                | 1573     |           | Englmüller,Siegfried         |                      |                        |   | Liga-Archiv        |          |
|                                                        |         | Leberfinger, Jakob                                          | 1156     |           | Stadler, Alexander           | 2133                 |                        |   | Liga / tronity     |          |
|                                                        |         | Stubner,Walter                                              | 1447     |           | Mauritz, Guenter             | 1848                 |                        |   | 2012/2013          |          |
|                                                        | V       | Matzelsberger,Manfred                                       | 1268     |           | Sinnhoefer,Hartmut           | 1774                 | А                      |   | 2013/2014          |          |
|                                                        |         | Bleml,Gerhard                                               | 1429     |           | Schönbuchner, Gerhard        | 1770                 | 2.41                   |   | Dequeberzäh        | lor      |
|                                                        |         | Stocker, Armin                                              | 977      |           | Sierian,Peter                | 1687                 |                        |   | Besucherzan        | ler      |
|                                                        | V       | Flingelli,Stefan                                            | 775      |           | Viertlböck, Johann           | 1575                 |                        |   | _ 001433           | 7        |
|                                                        |         | Kapfhammer, Johannes                                        | 902      |           | Mösche, Karl-Heinz           | 1560                 |                        |   | Heute              | 5        |
|                                                        |         | Stefani, Yannik                                             | 873      |           | Bayerer,Michael              | 1466                 |                        |   | diase Washe        | 276      |
|                                                        |         | Fechner, Wolfgang                                           | 1123     |           | Stähly,Basil                 | 1450                 |                        |   | diesen Monat       | 707      |
|                                                        |         | Anderle,Karl                                                |          |           | Pilz,Erhard                  | 1414                 |                        |   | Gesamt             | 1433     |
|                                                        | V       | Stubner,Rudolf                                              | 1122     |           | Moschinski,Ingrid            | 924                  |                        |   | höchst 17.07.2     | 014 : 80 |
|                                                        |         |                                                             | A        |           | 1                            |                      |                        |   |                    | ladu     |
| Mannschaftsführer                                      | Ge      | ert Schönbuchner                                            | 5        | ~         | Besitzt der gewü             | nschte Manr          | nschaftsführer noch    | в | CLIVI LOGIN IV     | loqu     |
|                                                        |         | 6                                                           | U        |           | ihren Staffelleiter          | ount, wende          | In Sie sich blue an    |   | Hallo SF Gert      |          |
|                                                        | TS      | V Aidenbach Jahn                                            | atr      |           |                              |                      |                        |   | Ergebnisse melder  | 1        |
|                                                        | 5,      | 94501 Aidenbach                                             | 561.     | 1         |                              |                      |                        |   | Meldeliste abgeber | 1        |
| Spiellokal :                                           |         |                                                             |          | 3         | Setzen Sie Komr              | nas, um Zeil         | lenumbrüche            | c | TSV Aidenbach 1 -  |          |
|                                                        |         |                                                             |          |           | einzufügen.                  |                      |                        | - | Bezirksliga Ost    |          |
|                                                        |         |                                                             |          |           | (max 3 Zeilen w              | erden im En          | ontend dargestellt)    |   | TSV Aidenbach 2 -  | Kreislig |
|                                                        | _       |                                                             |          |           | ( max. 5 Zellen W            | or upper litter (* 1 | ontonia adrigestellity |   | Ost                |          |

Abbildung 7

Im Bereich "A" werden alle gemeldeten Spieler eines Vereins angeführt. Es können die Spieler mit einem Häkchen versehen werden, die für diese Mannschaft gemeldet werden sollen. Die Anzahl der möglichen Spieler (und somit Häkchen) richtet sich nach der Turnierordnung und wird im Allgemeinen vom Spielleiter in einem Rundschreiben angegeben. Lesen Sie hier auch die Hinweise über dem Dialogfeld "A". Im Feld "B" wählt man sich selbst als Mannschaftsführer aus. Im Feld "C" kann noch die Anschrift des Spiellokals angegeben werden, wenn die Vorgabe falsch ist, kann dies hier korrigiert werden. Man übernimmt alle Daten mit der Schaltfläche "SORTIEREN UND PRÜFEN". Nach dem Drücken dieser Schaltfläche erscheint folgender Dialog (siehe Abbildung 8):

| Н         | linweise :                           |                      |                       |                     |                                            |                |                 | Niederbayernliga        |
|-----------|--------------------------------------|----------------------|-----------------------|---------------------|--------------------------------------------|----------------|-----------------|-------------------------|
|           | Cobald dar 14b                       | condon' Knonf and    | nield wird ist        | dia Moldalista aas  | spoisbort I                                |                |                 | Bezirksliga Ost         |
|           | Sollten Sie fest                     | stellen, dass die Mi | eldung Fehle          | r enthält, können   | Sie die Meldeliste bis z                   | um 01 Sente    | ember           | Bezirksliga West        |
|           | 2014 selbst kor                      | rigieren. Danach w   | enden Sie si          | ch bitte an ihren S | Staffelleiter.                             | un or. ocpu    |                 | Kreisliga Ost           |
|           | Wenn Sie zur v                       | orherigen Auswahl    | zurückkehre           | n möchten, drück    | en Sie erneut auf die e                    | ntsprechende   | 9               |                         |
|           | Meldeliste im N                      | lenü.                |                       |                     |                                            |                |                 | Termine                 |
|           | Sie erhalten die                     | e Meldeliste per E-n | nail als Bestä        | itigung der Meldu   | ng.                                        |                | A               | Bezirksverband          |
|           |                                      |                      |                       |                     |                                            |                | 1000            | « « August 2014 » »     |
| -         |                                      |                      | and the second second |                     |                                            | and the second |                 | Mo Di Mi Do Fr Sa So    |
| Nr        |                                      | Name                 | DWZ                   | Ve                  | ereinsname                                 | MglNr          | Sortierung      | 26 27 28 29 01 02 03    |
| 1         | Weber, Diethel                       | m                    | 1511                  | TSV Aidenbach       | 1                                          | 029            | *               | 04 05 06 07 08 09 10    |
| 2         | Hermann Marr                         | 0                    | 1473                  | TSV Aidenhach       | 1                                          | 083            |                 | 18 19 20 21 22 23 24    |
| -         |                                      |                      | 100                   | Totter              | *                                          | 200            |                 | 25 26 27 28 29 30 31    |
| 3         | Seitz, August                        |                      | 1573                  | TSV Aldenbach       | 1                                          | 009            |                 |                         |
| 4         | Leberfinger, Ja                      | kob                  | 1156                  | TSV Aidenbach       | 1                                          | 088            | * *             | Liga-Archiv             |
| 5         | Stubner,Walte                        | r                    | 1447                  | TSV Aidenbach       | 1                                          | 001            |                 | 2012/2013               |
| 6         | Matzelsberger                        | ,Manfred             | 1268                  | TSV Aidenbach       | 1                                          | 014            | * *             | 2013/2014               |
| 7         | Bleml,Gerhard                        |                      | 1429                  | TSV Aidenbach       | 1                                          | 004            | * *             |                         |
| 8         | Stocker, Armin                       |                      | 977                   | TSV Aidenbach       | 1                                          | 107            |                 | Besucherzähler          |
| 9         | Flingelli Stefan                     | í                    | 775                   | TSV Aidenbach       | 1                                          | 090            |                 | 0014338                 |
| 40        | 1/ automatica l                      |                      | 000                   | TOVARDAL            | - 1<br>- 1                                 | 000            |                 | Heute                   |
| 10        | Kapinammer,J                         | onannes              | 902                   | 1 SV Aldenbaci      | 1                                          | 096            |                 | Gestern (               |
| 11        | Stefani, Yannik                      |                      | 873                   | TSV Aidenbach       | 1                                          | 094            | · ·             | diese Woche 27          |
| 12        | Fechner, Wolfg                       | ang                  | 1123                  | TSV Aidenbach       | 1                                          | 054            |                 | diesen Monat 70         |
| 13        | Anderle,Karl                         |                      |                       | TSV Aidenbach       | 1                                          | 109            |                 | Gesamt 143              |
| 14        | Stubner,Rudol                        | f                    | 1122                  | TSV Aidenbach       | 1                                          | 028            | * *             | höchst 17.07.2014 : 80  |
| lesson in | T DO INSTAND                         |                      |                       |                     | -                                          | -              |                 | CLM Login Modu          |
| Manr      | nschaftsführer : Gert Schönbuchner 🗸 |                      |                       |                     | Besitzt der gewünsch                       | nte Mannscha   | aftsführer noch | Hallo SF Gert           |
|           |                                      |                      |                       |                     | ihren Staffelleiter                        | , wenden Sie   | sich bitte an   | Schönbuchner !          |
|           |                                      | TOT NAME.            |                       |                     | and an an an an an an an an an an an an an |                |                 | Ergebnisse melden       |
|           |                                      | 5, 94501 Aid         | ienbach               |                     |                                            |                |                 | Meldeliste abgeben      |
| Spiel     | llokal :                             |                      |                       | ~                   | Setzen Sie Kommas<br>einzufügen.           | um Zeilenur    | nbrüche         | Vereinsdaten ändern     |
|           |                                      |                      |                       |                     |                                            |                |                 | Appooldupg              |
|           |                                      |                      |                       |                     | ( max. 3 Zeilen werd                       | en im Fronter  | nd dargestellt) | Anmeldung               |
|           |                                      |                      |                       |                     |                                            |                |                 | Hallo Gert Schönbuchner |

Hier sieht man die zuvor gewählten Spieler nun nochmals aufgelistet. Bitte wiederum unbedingt die Hinweise über diesem Dialogfeld beachten! Mit den grünen Dreiecke (siehe "A") kann man die Sortierreihenfolge der Meldeliste beliebig ändern (z.B. um die "300 Punkte Regel" beachten). Unten erkennt man nochmals den Mannschaftsführer und das Spiellokal.

Im Hinweis wird darauf hingewiesen, dass man selbst eine Änderung der Mannschaftsliste bis zum Datum, das der Spielleiter für den Meldeschluß genannt hat (in unserem Beispiel 01.09.2014) ändern.

Nach Drücken der Schaltfläche "ABSENDEN" im unteren Bereich gibt man die Mannschaftsmeldung ab und es erscheint das Hauptmenü mit einer Bestätigung (siehe Abbildung 9):

| Schach Bezirksverband N<br>Ligamanager und mehr 1. Spielleiter Gerhard ("Gert") Schönbuchner, 2014 | liederbayern                                   |
|----------------------------------------------------------------------------------------------------|------------------------------------------------|
| LIGAVERWALTUNG     DOKUMENTE     PGN-VIEWER (PARTIEN)     SCHACHFO       ANMELDUNG     IMPRESSUM   | AUSSCHREIBUNGEN<br>Ligaverwaltung<br>Vereine   |
| Start A                                                                                            | Termine<br>Niederbayernliga<br>Bezirksliga Ost |
| Kategorie: <u>Start</u><br>Veröffentlicht am Sonntag, 24. August 2014 10:03                        | Bezirksliga West<br>Kreisliga Ost              |

Der Spielleiter erhält folgende Email (der Meldende erhält ebenfalls eine ähnliche Bestätigung):

| An Mich <sl@sc< th=""><th>hoenbuchner.de&gt; 😭</th><th></th><th></th><th>G</th></sl@sc<> | hoenbuchner.de> 😭                |                     |                    | G             |
|------------------------------------------------------------------------------------------|----------------------------------|---------------------|--------------------|---------------|
| Hallo Schachfre                                                                          | und Gert Schönbuchner ADM        | ΛIN,                |                    |               |
| die Meldeliste ei                                                                        | ner Mannschaft Ihrer Staffel wu  | rde geändert.       |                    |               |
| Bitte überprüfen                                                                         | Sie die Angaben als Staffelleite | er.                 |                    |               |
| Sie sind berechti                                                                        | gt, ggf. notwendige Korrekture   | n im Admin-Be       | reich vorzunehmen. |               |
|                                                                                          | Online Mannschaf                 | tsmeldung vo        | m 24. August 2014  |               |
| Liga:                                                                                    | Kreisliga Ost                    |                     | Saison:            | 2014/2015     |
| Staffelleiter:                                                                           | Gert Schönbuchner ADMIN          | sl@schoenbuchner.de |                    |               |
| Mannschaft:                                                                              | TSV Aidenbach 2                  |                     | Verein:            | TSV Aidenbach |
| Mannschaftsleit                                                                          | er:                              |                     | email:             |               |
| Spiellokal:                                                                              | TSV Aidenbach, Jahnstr. 5, 94    | 501 Aidenbach       |                    |               |
| Nr                                                                                       | Name                             | DWZ                 | Mgl.Nr.            | Verein        |
| 1                                                                                        | Weber, Diethelm                  | 1511                | 029                | TSV Aidenbach |
| 2                                                                                        | Hermann,Marco                    | 1473                | 083                | TSV Aidenbach |
| 3                                                                                        | Seitz,August                     | 1573                | 009                | TSV Aidenbach |
| 4                                                                                        | Leberfinger, Jakob               | 1156                | 088                | TSV Aidenbach |
| 5                                                                                        | Stubner,Walter                   | 1447                | 001                | TSV Aidenbach |
| 6                                                                                        | Matzelsberger, Manfred           | 1268                | 014                | TSV Aidenbach |
| 7                                                                                        | Bleml,Gerhard                    | 1429                | 004                | TSV Aidenbach |
| 8                                                                                        | Stocker,Armin                    | 977                 | 107                | TSV Aidenbach |
| 9                                                                                        | Flingelli,Stefan                 | 775                 | 090                | TSV Aidenbach |
| 10                                                                                       | Kapfhammer, Johannes             | 902                 | 098                | TSV Aidenbach |
| 11                                                                                       | Stefani,Yannik                   | 873                 | 094                | TSV Aidenbach |
| 12                                                                                       | Fechner,Wolfgang                 | 1123                | 054                | TSV Aidenbach |
| 13                                                                                       | Anderle,Karl                     |                     | 109                | TSV Aidenbach |
| 14                                                                                       | Stubner,Rudolf                   | 1122                | 028                | TSV Aidenbach |
| 15                                                                                       | Spiel,Michael                    | 1272                | 018                | TSV Aidenbach |
| 16                                                                                       | Haider,Elias                     | 1000                | 096                | TSV Aidenbach |
| 17                                                                                       | Englmüller,Siegfried             |                     | 104                | TSV Aidenbach |

## Ergebnisse melden:

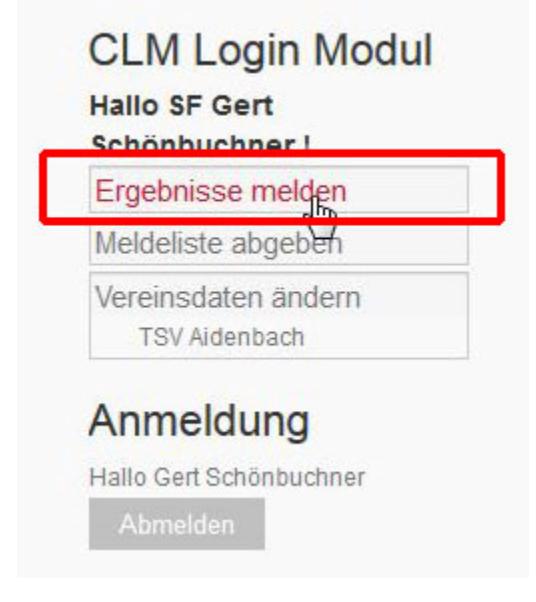

Abbildung 11

Im LOGIN Modul kann man als Mannschaftsführer Ergebnisse melden. Die Ergebnisse werden direkt online eingegeben und aktualisiert (Listen, Tabellen, usw...). Es entfallen dadurch das Übersenden der Ergebnisse per Email an den Spielleiter, der diese wiederum per Hand eintragen musste. Fehlerquellen werden hier ausgeschlossen.

| Hallo SF Gert                |
|------------------------------|
| Schönbuchner !               |
| Ergebnisse melden            |
| TSV Aidenbach 1 -            |
| Bezirksliga Ost              |
| Runde 1                      |
| Runde 2                      |
| Runde 4                      |
| Runde 5                      |
| Runde 6                      |
| Runde 7                      |
| Runde 8                      |
| Runde 9                      |
| TSV Aidenbach 2 - Kreisliga  |
| Ost                          |
| Runde 1                      |
| Runde 2                      |
| Runde 3                      |
| Runde 4                      |
| Runde 5                      |
| Runde 6                      |
| Runde 7                      |
| Runde 9                      |
| Factor and the second second |
| Aldenbach 3 - Holzklasse     |
| Runde                        |
| Meldeliste abgeben           |
| Vereinsdaten ändern          |
| A                            |
| Anmeldung                    |
| Hallo Gert Schönbuchner      |
| Abmelden                     |

Abbildung 12 zeigt, dass beim Aufruf dieser Funktion alle Ligen des Vereins angezeigt werden, dem der Mannschaftsführer angehört. Wir gehen in unserem Beispiel in die [fiktive] "HOLZKLASSE" und es erscheint folgender Dialog:

| Is Sete: Home Ligaverwaltung   Itil Vereine   Idasse, Runde 4, am 27.08.2014 Termine   Inweise : Niederbauerbauenliga   Sobald der Weiter Knopf gedrückt wurde gelangen Sie zur Überprüfung der Ergebnisse I Bedirksliga Ost   Statt wenn Sie im Überprüfungsbildschirm den "Ergebnis abgeben" Knopf drücken ist das Ergebnis Holzklasse   Aktuelle Runde Paarungsliste   Erst wenn Sie im Überprüfungsbildschirm den "Ergebnis abgeben" Knopf drücken ist das Ergebnis Aktuelle Runde   Paarungsliste Runde 1   Runde 1 Runde 2   Runde 3 Niederbauenliga   1 - Kleinschmidt,Ralf - 1   2 2 - Simon,Walter - 2   2 - Sinnhoefer,Hartmut - 1-0   3 - Osievski,Sergej - 3   3 - Osievski,Sergej - 3   3 - Sichönbuchner,Gerhard - 0-1   4 - Geier,Norbert - 4   4 - Geier,Norbert - 4   5 - Wiereiböck,Johann - 1-0   5 - Wiereiber,Julian - 8   6 - Stahly,Basil - 0-1   7 8 - Kalin,Christian - 2   7 8 - Kalin,Christian - 4                                                                                                    | uelle Seite: Home<br>pebnis<br>DIZKIASSE, Rund<br>Hinweise :<br>• Sobald der We<br>• Erst wenn Sie i<br>verbindlich gen                                                                                                    | le 4, am 27.08.2014<br>ter Knopf gedrückt wurde g<br>n Überprüfungsbildschirm<br>eldet. | gelar<br>I den | ngen Sie zur Überprüfung der Erge<br>'Ergebnis abgeben' Knopf drücke | ebnisse !<br>en ist das Erg | ebnis                                   | Ligaverwaltung<br>Vereine<br>Termine<br>Niederbayernliga<br>Bezirksliga Ost<br>Bezirksliga Ost<br>Kreisliga Ost |
|----------------------------------------------------------------------------------------------------|----------------------------------------------------------------------------------------------------|-----------------------------------------------------------------------------------------|----------------|----------------------------------------------------------------------|-----------------------------|-----------------------------------------|----------------------------------------------------------------------------------------------------|
| Normal       Ligaver waituing         Niš       Vereine         dasse, Runde 4, am 27.08.2014       Termine         nweise :       Sobald der Weiter Knopf gedrückt wurde gelangen Sie zur Überprüfung der Ergebnisse 1       Bezirksliga Ost         statuelle Runde       Bezirksliga Ost       Holzklasse         Aktuelle Runde       Paarungsliste-       Runde 1         Runde 1       -       1       -         1       -       Kleinschmidt, Raiff -       1       -         2       2       -       Sichönbuchner, Gerhard       0-1       -         3       3       -       3       -       Schönbuchner, Gerhard       0-1       -         3       3       -       4       -       5       -       Statistiken       Ligabett drucken         1       -       Statistiken       -       -       Statistiken       Ligabett drucken         2       2       -       Sichönbuchner, Gerhard       0-1       -       -       Budets         3       3       -       3       -       Statistiken       Ligabett drucken         2       -       Sichönbuchner, Gerhard       0-1       -       -       Ligabett drucken                                                                                                    | Jebnis<br>Dizklasse, Rund<br>Hinweise :<br>Sobald der We<br>Erst wenn Sie i<br>verbindlich gen                                                                                                    | le 4, am 27.08.2014<br>ter Knopf gedrückt wurde g<br>n Überprüfungsbildschirm<br>eldet. | gelar<br>I den | ngen Sie zur Überprüfung der Erge<br>'Ergebnis abgeben' Knopf drücke | ebnisse !<br>en ist das Erg | ebnis                                   | Vereine<br>Termine<br>Niederbayernliga<br>Bezirksliga Ost<br>Bezirksliga Ost<br>Kreisliga Ost                   |
| Image     Vereine       dasse, Runde 4, am 27.08.2014     Termine       nweise :     Sobald der Welter Knopf gedrückt wurde gelangen Sie zur Überprüfung der Ergebnisse 1     Niederbayemliga       Sobald der Welter Knopf gedrückt wurde gelangen Sie zur Überprüfung der Ergebnisse 1     Bezirksliga Ost       Erst wenn Sie im Überprüfungsbildschirm den "Ergebnis abgeben" Knopf drücken ist das Ergebnis     Holzklasse       Aktuelle Runde     Paarungsliste       Runde 1     Runde 1       Runde 2     Runde 3       1     KleinschmidtRalf -     1 - Mauritz, Guenter -     0 - 1       2     2 - Simon, Walter -     2     2 - Sinnhoefer, Hartmut -     1 - 0       3     - Osievski, Sergej -     3 - Schönbuchner, Gerhard -     0 - 1     -       4     4 - Geier, Norbert -     4 - Viertlböck, Johann -     1 - 0     -       5     5 - Wiese, Werner -     6 - Stähly, Basil -     0 - 1     -       6     7 - Stecher, Julian -     8 - Stubner, Rudolf -     1 - 0     -       7     8 - Kalin, Christian -     10 - Stocker, Armin -     0 - 1     -                                                                                                    | blzklasse, Rund<br>Hinweise :<br>• Sobald der We<br>• Erst wenn Sie i<br>verbindlich gen                                                                                                    | le 4, am 27.08.2014<br>ter Knopf gedrückt wurde g<br>n Überprüfungsbildschirm<br>eldet. | gelar<br>I den | ngen Sie zur Überprüfung der Erge<br>"Ergebnis abgeben' Knopf drücke | ebnisse !<br>en ist das Erg | ebnis                                   | Vereine<br>Termine<br>Niederbayernliga<br>Bezirksliga Ost<br>Bezirksliga West<br>Kreisliga Ost                  |
| dasse, Runde 4, am 27.08.2014<br>Niederbayemliga<br>Bezirksliga Ost<br>Bezirksliga Ost<br>Bezirksliga Ost<br>Bezirksliga Ost<br>Bezirksliga Ost<br>Bezirksliga Ost<br>Bezirksliga Ost<br>Hotzklasse<br>Aktuelle Runde<br>Paarungsliste<br>Runde 1<br>Runde 2<br>Runde 2<br>Runde 3<br>Runde 4<br>Runde 4<br>Runde 4<br>Runde 4<br>Runde 4<br>Runde 4<br>Runde 4<br>Runde 4<br>Runde 4<br>Runde 4<br>Runde 4<br>Runde 4<br>Runde 4<br>Runde 4<br>Runde 4<br>Runde 4<br>Runde 4<br>Runde 4<br>Runde 4<br>Runde 4<br>Runde 4<br>Runde 4<br>Runde 4<br>Runde 4<br>Runde 4<br>Runde 4<br>Runde 5<br>DWZ Mannschaften<br>Ligastatistiken<br>Ligastatistiken<br>Ligastati | Hinweise :<br>• Sobald der We<br>• Erst wenn Sie i<br>verbindlich gen                                                                                                    | le 4, am 27.08.2014<br>ter Knopf gedrückt wurde g<br>n Überprüfungsbildschirm<br>eldet. | gelar<br>I den | ngen Sie zur Überprüfung der Erge<br>"Ergebnis abgeben' Knopf drücke | ebnisse !<br>en ist das Erg | ebnis                                   | Niederbayernliga<br>Bezirksliga Ost<br>Bezirksliga West<br>Kreisliga Ost                                        |
| nweise :<br>Sobald der Weiter Knopf gedrückt wurde gelangen Sie zur Überprüfung der Ergebnisse !<br>Erst wenn Sie im Überprüfungsbildschirm den "Ergebnis abgeben" Knopf drücken ist das Ergebnis<br>verbindlich gemeldet.<br>Brett       Heim       Gast       Ergebnis         Aktuelle Runde       Paarungsliste         Runde 1       Runde 2         Runde 2       Runde 3         1       1       Keinschmidt,Ralf       1       1         2       2       Simon,Walter       2       2       Simon,Walter       2       2         3       -Osievski,Sergej       -       3       -Schönbuchner,Gerhard       0       1       -         4       - Geier,Norbert       -       4       -       10       -       Ugastalistiken       Ugastalistiken         5       5       Wiese,Werner       -       6       -       5       -       10       -         7       8       - Kalin,Christian       -       10       -       -       -       **                                                                                                    | Hinweise :<br>• Sobald der 'We<br>• Erst wenn Sie i<br>verbindlich gen<br>Brett                                                                                                    | ter Knopf gedrückt wurde g<br>n Überprüfungsbildschirm<br>eldet.                        | gelar<br>I den | ngen Sie zur Überprüfung der Erge<br>'Ergebnis abgeben' Knopf drücke | ebnisse !<br>en ist das Erg | ebnis                                   | Bezirksliga Ost<br>Bezirksliga West<br>Kreisliga Ost                                                            |
| Image: Section Section                                                                                                    | Sobald der We     Erst wenn Sie i     verbindlich gen     Brett                                                                                                    | ter' Knopf gedrückt wurde g<br>n Überprüfungsbildschirm<br>eldet.                       | gelar<br>I den | ngen Sie zur Überprüfung der Erge<br>'Ergebnis abgeben' Knopf drücke | ebnisse !<br>en ist das Erg | ebnis                                   | Bezirksliga West<br>Kreisliga Ost                                                                               |
| Sobald der Weiter Knopf gedrückt wurde gelangen Sie zur Überprüfung der Ergebnisse!       Kreisliga Ost         Erst wenn Sie im Überprüfungsbildschirm den "Ergebnis abgeben' Knopf drücken ist das Ergebnis       Kreisliga Ost         werbindlich gemeldet.       Holzklasse         Brett       Heim       Gast       Ergebnis         I       I - Kleinschmidt,Ralf       -       I - Mauritz,Guenter       0-1       I         Z       2 - Simon,Walter       -       I - Mauritz,Guenter       0-1       I         3       3 - Osievski,Sergej       -       3 - Schönbuchner,Gerhard       0-1       I         4       4 - Geier,Norbert       -       4 - Viertlböck,Johann       1-0       I       Ugastatistiken         5       5 - Wiese,Werner       -       8 - Stubner,Rudolf       1-0       I       To       Termine         Bezirksverband       -       10-Stocker,Armin       0-1       I       I       I - Stecher,Julian       III - Stocker,Armin       IIII - IIIIIIIIIIIIIIIIIIIIIIIIIIIIIII                                                                                                    | Sobald der We     Erst wenn Sie i     verbindlich gen      Brett                                                                                                    | ter' Knopf gedrückt wurde g<br>n Überprüfungsbildschirm<br>eldet.                       | gelar<br>I den | ngen Sie zur Überprüfung der Erge<br>'Ergebnis abgeben' Knopf drücke | ebnisse !<br>en ist das Erg | ebnis                                   | Kreisliga Ost                                                                                                   |
| Erst wenn Sie im Überprüfungsbildschirm den Ergebnis abgeben' Knopf drücken ist das Ergebnis<br>verbindlich gemeidet.<br>Brett Heim - Gast Ergebnis<br>Castra Batava Passau - Aldenbach 3<br>1 1 - Kleinschmidt,Ralf - 1 - Mauritz,Guenter • 0 - 1 •<br>2 2 - Simon,Walter • - 2 - Sinnhoefer,Hartmut • 1 - 0 •<br>3 3 - Osievski,Sergej • - 3 - Schönbuchner,Gerhard • 0 - 1 •<br>4 4 - Geier,Norbert • - 4 - Viertlböck,Johann • 1 - 0 •<br>5 5 - Wiese,Werner • - 6 - Stähly,Basil • 0 - 1 •<br>6 7 - Stecher,Julian • - 8 - Stubner,Rudolf • 1 - 0 •<br>7 8 - Kalin,Christian • - 10 - Stocker,Armin • 0 - 1 •                                                                                                    | Erst wenn Sie i<br>verbindlich gen     Brett                                                                                                    | n Überprüfungsbildschirm<br>eldet                                                       | i den          | 'Ergebnis abgeben' Knopf drücke                                      | en ist das Erg              | ebnis                                   | ( labele a s                                                                                                    |
| Brett       Heim       Gast       Ergebnis         1       1       Kalenchristian       Aldenbach 3       Runde 1         2       2       Simon.Walter       1       1       Mauritz,Guenter       0-1       Runde 3         3       3       Osievski,Sergej       3       3       Schönbuchner,Gerhard       0-1       Ultrage         4       4       Geier,Norbert       -       4       Verthöck,Johann       1-0       Ultrage         5       5       Wiese,Werner       -       6       Stähly.Basil       0-1       Ultrage         7       8       Kalin,Christian       -       10-Stocker,Armin       0-1       Wolf       w////////////////////////////////////                                                                                                    | Brett                                                                                                    | eidet                                                                                   |                |                                                                      |                             |                                         | HOIZKIASSE                                                                                                    |
| BrettHeim-GastErgebnisICastra Batava Passau-Aldenbach 3Runde 1II-I-Mauritz,Guenter0-1Runde 3II-I-Mauritz,Guenter0-1Runde 4I22-Simon,Walter-I-33-Osievski,Sergej-I-Schönbuchner,Gerhard0-1Image: Constraint of the second second se                                                                                                    | Brett                                                                                                    |                                                                                         |                |                                                                      |                             |                                         | Aktuelle Runde                                                                                                  |
| BrettHeim-GastErgebnisCastra Batava Passau-Aidenbach 3Runde 111 - KleinschmidtRalf-1 - Mauritz,Guenter0 - 1Runde 322 - Simon,Walter-2 - Sinnhoefer,Hartmut1 - 033 - Osievski,Sergej-3 - Schönbuchner,Gerhard0 - 144 - Geier,Norbert-4 - Viertlböck,Johann1 - 055 - Wiese,Werner-6 - Stähly,Basil0 - 167 - Stecher,Julian-8 - Stubner,Rudolf1 - 078 - Kalin,Christian-10 - Stocker,Armin0 - 1                                                                                                    | Brett                                                                                                    |                                                                                         |                |                                                                      |                             |                                         | Paarungsliste                                                                                                   |
| Castra Batava Passau       -       Aidenbach 3       Runde 2         1       1 - KleinschmidtRalf       -       1 - Mauritz,Guenter       0-1       -         2       2 - Simon,Walter       -       2 - Sinnhoefer,Hartmut       1-0       -         3       3 - Osievski,Sergej       -       3 - Schönbuchner,Gerhard       0-1       -         4       4 - Geier,Norbert       -       4 - Viertlböck,Johann       1-0       -         5       5 - Wiese,Werner       -       6 - Stähly,Basil       0-1       -         7       8 - Kalin,Christian       -       10-Stocker,Armin       0-1       -                                                                                                    | and the second second se | Heim                                                                                    | -              | Gast                                                                 | Ergeb                       | nis                                     | Runde 1                                                                                                    |
| 1       1 - KleinschmidtRalf -       1 - Mauritz,Guenter       0-1       •       Runde 3         2       2 - Simon.Walter       -       2 - Simohoefer,Hartmut       1-0       •         3       3 - Osievski,Sergej       -       3 - Schönbuchner,Gerhard       0-1       •         4       4 - Geier,Norbert       -       4 - Viertlböck,Johann       1-0       •         5       5 - Wiese,Werner       -       6 - Stähly,Basil       0-1       •         6       7 - Stecher,Julian       -       8 - Stubner,Rudolf       1-0       •         7       8 - Kalin,Christian       -       10-Stocker,Armin       0-1       •                                                                                                    |                                                                                                    | Castra Batava Dassau                                                                    |                | Aidenbach 3                                                          |                             |                                         | Runde 2                                                                                                    |
| 1       1       1       - Kleinschmidt, Kaift • -       1       - Mauriz, Guenter       •       0-1       •         2       2       - Simon, Walter       -       2       - Simon, Walter       •       1-0       •         3       3       - Osievski, Sergej       -       3       - Schönbuchner, Gerhard       0-1       •         4       4       - Geier, Norbert       -       4       - Viertlböck, Johann       1-0       •         5       5       - Wiese, Werner       -       6       - Stähly, Basil       0-1       •         6       7       - Stecher, Julian       -       8       - Stubner, Rudolf       1-0       •         7       8       - Kalin, Christian       -       10- Stocker, Armin       0-1       •       « August 2014 »»                                                                                                    |                                                                                                    |                                                                                         |                | Hidelibacii o                                                        | 0.4                         |                                         | Runde 3<br>Bunde 4                                                                                              |
| 2       2 - Simon,Walter       -       2 - Sinnhoefer,Hartmut       1-0       •         3       3 - Osievski,Sergej       -       3 - Schönbuchner,Gerhard       0-1       •         4       4 - Geier,Norbert       -       4 - Viertlböck,Johann       1-0       •         5       5 - Wiese,Werner       -       6 - Stähly,Basil       0-1       •         6       7 - Stecher,Julian       -       8 - Stubner,Rudolf       1-0       •         7       8 - Kalin,Christian       -       10 - Stocker,Armin       0-1       •                                                                                                    | 1 1                                                                                                    | - Kieinschmidt,Rait 🔻                                                                   | - <u>+</u>     | 1 - Mauritz, Guenter 🔹                                               | 0-1                         |                                         | Runde 5                                                                                                    |
| 3       3 - Osievski,Sergej •       -       3 - Schönbuchner,Gerhard •       0 - 1       •         4       4 - Geier,Norbert •       -       4 - Viertlböck,Johann •       1 - 0       •         5       5 - Wiese,Werner •       -       6 - Stähly,Basil •       0 - 1       •         6       7 - Stecher,Julian •       -       8 - Stubner,Rudolf •       1 - 0       •         7       8 - Kalin,Christian •       -       10 - Stocker,Armin •       0 - 1       •                                                                                                    | 2 2                                                                                                    | - Simon,Walter 🔻                                                                        | - 1            | 2 - Sinnhoefer,Hartmut 🔹                                             | 1-0                         | -                                       | DWZ Mannschaften                                                                                                |
| 4       4 - Geier,Norbert       -       4 - Viertlböck,Johann       1-0       Image: Constraint of the constraint of the constraint of                                                                                                    | 3 3                                                                                                    | - Osievski,Sergej 🔻                                                                     | -              | 3 - Schönbuchner,Gerhard 🔻                                           | 0-1                         | ÷                                       | Ligastatistiken                                                                                                 |
| 5       5 - Wiese, Werner       -       6 - Stähly, Basil       0 - 1       -         6       7 - Stecher, Julian       -       8 - Stubner, Rudolf       1 - 0       -         7       8 - Kalin, Christian       -       10 - Stocker, Armin       0 - 1       -                                                                                                    | 4 4                                                                                                    | - Geier,Norbert 🔹                                                                       | 1              | 4 - Viertlböck, Johann 🗸                                             | 1 - 0                       | ¥                                       | Ligaheft drucken                                                                                                |
| 6     7     - Stecher, Julian     -     8     - Stubner, Rudolf     1-0     -     Bezirksverband       7     8     - Kalin, Christian     -     10     -     0-1     -                                                                                                    | 5 5                                                                                                    | -Wiese,Werner 👻                                                                         | - 1            | 6 - Stähly,Basil 🗸                                                   | 0-1                         | •                                       | Tenreire                                                                                                    |
| 7     8     Kalin,Christian     -     10     Stocker,Armin     0     0     *                                                                                                    | 6 7                                                                                                    | - Stecher Julian                                                                        | - 5            | 8 - Stubner Rudolf                                                   | 1-0                         |                                         | Rezirksverband                                                                                                  |
| «« August 2014 »»                                                                                                    |                                                                                                    | - Kalin Christian -                                                                     | 1              | 10 - Stocker Armin                                                   | 0-1                         |                                         |                                                                                                    |
| 0 10 Harriter Signer - 11 Kapfeamer Jahanna - 1.0 Mo Di Mi Do Fr Sa So                                                                                                    | 7 8                                                                                                    |                                                                                         | 24             | 11 Konfhommer Johanner                                               | 1.0                         |                                         | «« August 2014 »»<br>Mo Di Mi Do Fr Sa So                                                                       |
| 8 10 - marreiter, sigmar • - 11 - Kapmammer, Jonannes • 1 - 0 • 26 27 28 29 01 02 03                                                                                                    | 7 8                                                                                                    |                                                                                         | 13             |                                                                      | 1 - 11                      | •                                       |                                                                                                    |
|                                                                                                    | 7 8<br>8 1                                                                                                    | ) - Harreiter,Sigmar 👻                                                                  | - 1            | TT - Kapinanmer, Jonannes 🔹                                          |                             |                                         | 26 27 28 29 01 02 03                                                                                            |
| 04 05 06 07 08 09 10                                                                                                    | 7 8<br>8 1                                                                                                    | ) - Harreiter,Sigmar 👻                                                                  | -              | TT-Kapinanimer, Johannes 👻                                           | 1.0                         |                                         | 26 27 28 29 01 02 03<br>04 05 06 07 08 09 10                                                                    |
| 8 10 - Harreiter,Sigmar 🗸 - 11 - Kapfhammer,Johannes 👻 1 - 0 👻 Mo Di Mi Do                                                                                                    | 5 5<br>6 7                                                                                                    | - Wiese,Werner 👻                                                                        |                | 6 - Stähly,Basil                                                     | 0-1<br>1-0<br>0-1           | •                                       | Termine<br>Bezirksver<br>« « August<br>Mo Di Mi Do                                                              |
| 26 27 28 29 01 02 03                                                                                                    | 7 8                                                                                                    | ) - Harreiter Sigmar                                                                    | . 1            | - A animarinina initiative -                                         |                             | 1 I I I I I I I I I I I I I I I I I I I |                                                                                                    |
| 20 Z1 Z0 Z8 U1 UZ U3                                                                                                    | 7 8<br>8 1                                                                                                    | )-Harreiter,Sigmar 👻                                                                    | -              | TT-Kapinaniner,Johannes +                                            |                             |                                         | 26 27 28 20 01 02 02                                                                                            |
|                                                                                                    | 7 8<br>8 1                                                                                                    | ) - Harreiter,Sigmar 👻                                                                  | - 1            | TT - Kapinanimer, Johannes 🔹                                         | 1.0                         |                                         | 26 27 28 29 01 02 03                                                                                            |

Abbildung 13

Man kann Namen und das Ergebnis (1-0, 1/2-1/2, 0-1) der einzelnen Bretter wählen. Bei einer kampflosen Partie ist -:+ oder +:- einzutragen.

Zusätzlich können Bemerkungen im unteren Feld eingegeben werden (also z.B. kampflose Bretter, Proteste, usw.). Hier an dieser Stelle sei gesagt, dass die Online-Meldung nicht die Mannschaften davon entbindet, wie gehabt einen Spielbericht vor Ort auf Papier anzufertigen und von beiden Seiten unterschreiben zu lassen, der im Falle von Streitigkeiten vom Spielleiter beim Mannschaftsführer der Heimmannschaft angefordert werden kann.

Nachdem alle Bretter eingegeben wurden und die Schaltfläche WEITER gedrückt wurde, erscheint folgendes Fenster (Abbildung 14):

Aktuelle Seite: Home

## Holzklasse, Runde 4, am 27.08.2014

### Hinweise :

- · Sobald der 'Ergebnis abgeben' Knopf gedrückt wurde, ist das Ergebnis verbindlich gespeichert!
- Sollten das angezeigte Ergebnis fehlerhaft sein, können Sie den Link der entsprechenden Runde erneut drücken. Alle bisherigen Eingaben gehen dadurch verloren.
- Sollten Sie später feststellen, dass die Meldung fehlerhaft ist, können Sie die Meldung bis 27.08.2014
   00:00 Uhr korrigieren. Danach wenden Sie sich bitte an ihren Staffelleiter.
- · Beide Mannschaftsführer erhalten eine E-mail als Bestätigung der Meldung.

| Brett | Heim                 | 2 | Gast                 | Ergebnis |
|-------|----------------------|---|----------------------|----------|
|       | Castra Batava Passau | - | Aidenbach 3          | 4:4      |
| 1     | Kleinschmidt,Ralf    | - | Mauritz, Guenter     | 0 - 1    |
| 2     | Simon,Walter         | - | Sinnhoefer,Hartmut   | 1 - 0    |
| 3     | Osievski,Sergej      | - | Schönbuchner,Gerhard | 0 - 1    |
| 4     | Geier,Norbert        | - | Viertlböck, Johann   | 1 - 0    |
| 5     | Wiese,Werner         | - | Stähly,Basil         | 0 - 1    |
| 6     | Stecher,Julian       | - | Stubner,Rudolf       | 1 - 0    |
| 7     | Kalin, Christian     | - | Stocker,Armin        | 0 - 1    |
| 8     | Harreiter,Sigmar     |   | Kapfhammer, Johannes | 1 - 0    |

#### Bemerkung zur Paarung

| nur falls notwendig |                 | h |
|---------------------|-----------------|---|
|                     | Ergebnis abgebe |   |

#### Abbildung 14

Der Hinweistext im oberen Bereich ist genau zu lesen. Der Spielleiter hat in diesem fiktiven Beispiel für diese Liga festgelegt, dass der Mannschaftsführer bis 27.08.2014, 00:00 Uhr Korrekturen durchführen kann. Wird abschließend die Schaltfläche "ERGEBNIS ABGEBEN" gedrückt. Werden ohne Verzögerung alle Listen, Ergebnisse und Tabellen aktualisiert und ist für jedermann einsehbar.

### Es erfolgt am Bildschirm folgende Bestätigung:

|             | e Daten wu        | raen ge      | speichert! Be | stätigungsma | ail(s) wurde | (n)              |
|-------------|-------------------|--------------|---------------|--------------|--------------|------------------|
| versa       | ndt.              |              |               |              |              |                  |
|             |                   |              |               |              |              |                  |
| lolzklasse. | Runde 4 am 27. Au | gust 2014 14 | :00 Uhr       |              | ٩ ٦          | G <sub>N</sub> P |
|             |                   |              |               |              |              |                  |

Abbildung 15

Der Spielleiter erhält folgende Bestätigung per Email (Abbildung 16):

Hallo Staffelleiter,

für die Begegnung Castra Batava Passau - Aidenbach 3 wurde im Ergebnisdienst SBOO Ergebnisdienst

| Online Spielbericht vom 25. August 2014, 21:30 |                      |           |                   |  |  |
|------------------------------------------------|----------------------|-----------|-------------------|--|--|
| Liga:                                          | Holzklasse           | Spieltag: | 27. August 2014   |  |  |
| Heim:                                          | Castra Batava Passau | Gast:     | Aidenbach 3       |  |  |
| MF-Heim:                                       |                      | MF-Gast:  | Gert Schönbuchner |  |  |

| Brett | Melde<br>Nr. | Mgl.<br>Nr. | Spieler (Heim)    | Ergebnis | Melde<br>Nr. | Mgl.<br>Nr. | <b>Spieler (</b> Gast) |
|-------|--------------|-------------|-------------------|----------|--------------|-------------|------------------------|
| 1     | 1            | 031         | Kleinschmidt,Ralf | 0 - 1    | 1            | 103         | Mauritz, Guenter       |
| 2     | 2            | 040         | Simon, Walter     | 1 - 0    | 2            | 051         | Sinnhoefer,Hartmut     |
| 3     | 3            | 099         | Osievski,Sergej   | 0 - 1    | 3            | 100         | Schönbuchner,Gerhard   |
| 4     | 4            | 091         | Geier,Norbert     | 1 - 0    | 4            | 002         | Viertlböck, Johann     |
| 5     | 5            | 023         | Wiese,Werner      | 0 - 1    | 6            | 089         | Stähly,Basil           |
| 6     | 7            | 083         | Stecher,Julian    | 1 - 0    | 8            | 028         | Stubner,Rudolf         |
| 7     | 8            | 104         | Kalin,Christian   | 0 - 1    | 10           | 107         | Stocker,Armin          |
| 8     | 10           | 008         | Harreiter,Sigmar  | 1 - 0    | 11           | 098         | Kapfhammer, Johannes   |
|       |              |             | Gesamtergebnis:   | 4.0:4.0  |              |             |                        |

Ergebnismelder: Gert Schönbuchner

Abbildung 16

Abschließende Anmerkungen:

Die gezeigten Beispiele sind fiktive Ligen aber mit realen Namen. Ebenfalls sind alle Ergebnisse rein fiktiv und dienen ausschließlich der Veranschaulichung für die Bedienung des Ligamanagers.

Vilshofen an der Donau, 15.08.2015

Gerhard Schönbuchner,

1. Spielleiter Bezirksverband Niederbayern

Email: <u>SL@schoenbuchner.de</u>, URL Ligamanager: http://ligamanager.gert-schoenbuchner.de/